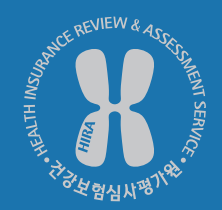

# 정확한 진료비 청구를 위한 청구오류 수정·보완서비스

이용방법안내

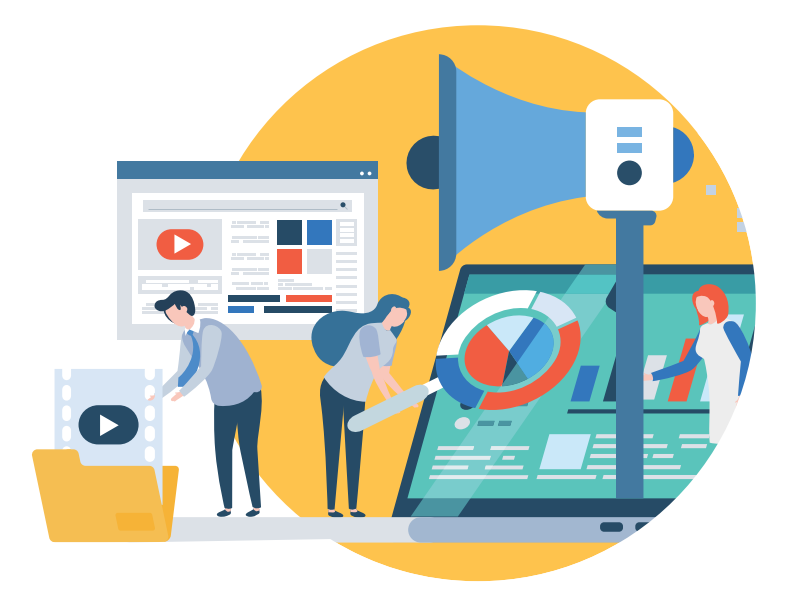

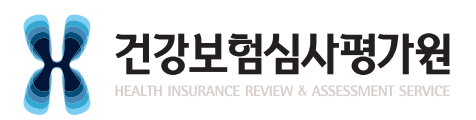

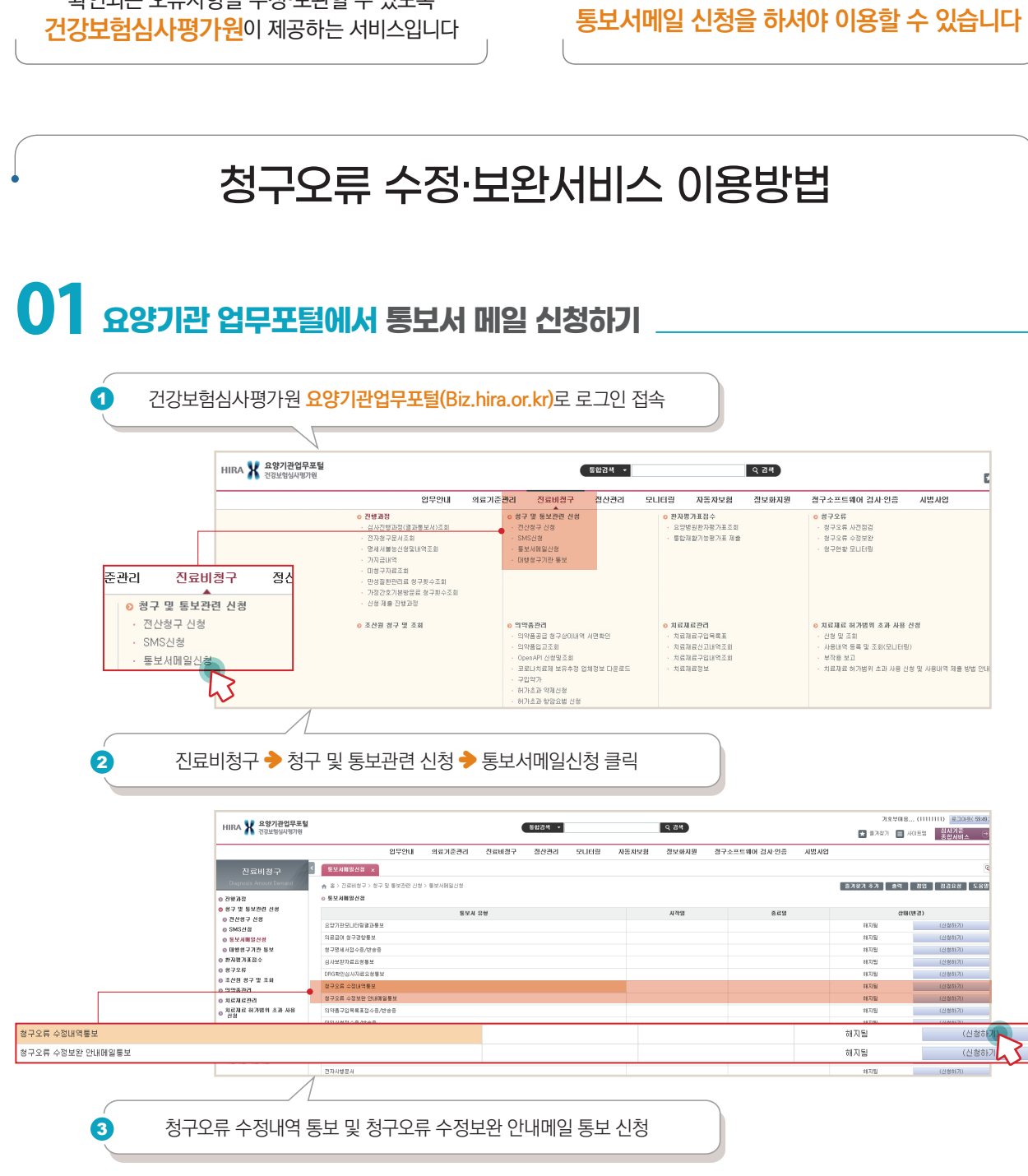

요양기관이 진료비를 청구한 후 확인되는 오류사항을 수정·보완할 수 있도록

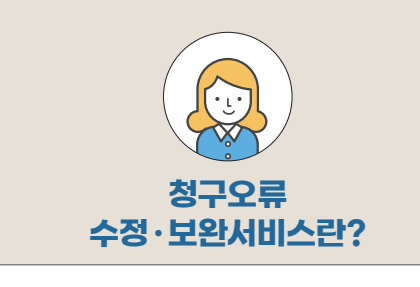

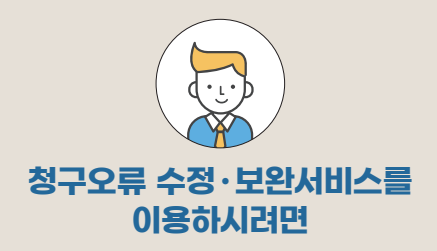

# 요양기관업무포털(Biz.hira.or.kr)에서

#### **02** 진료비 청구오류 확인

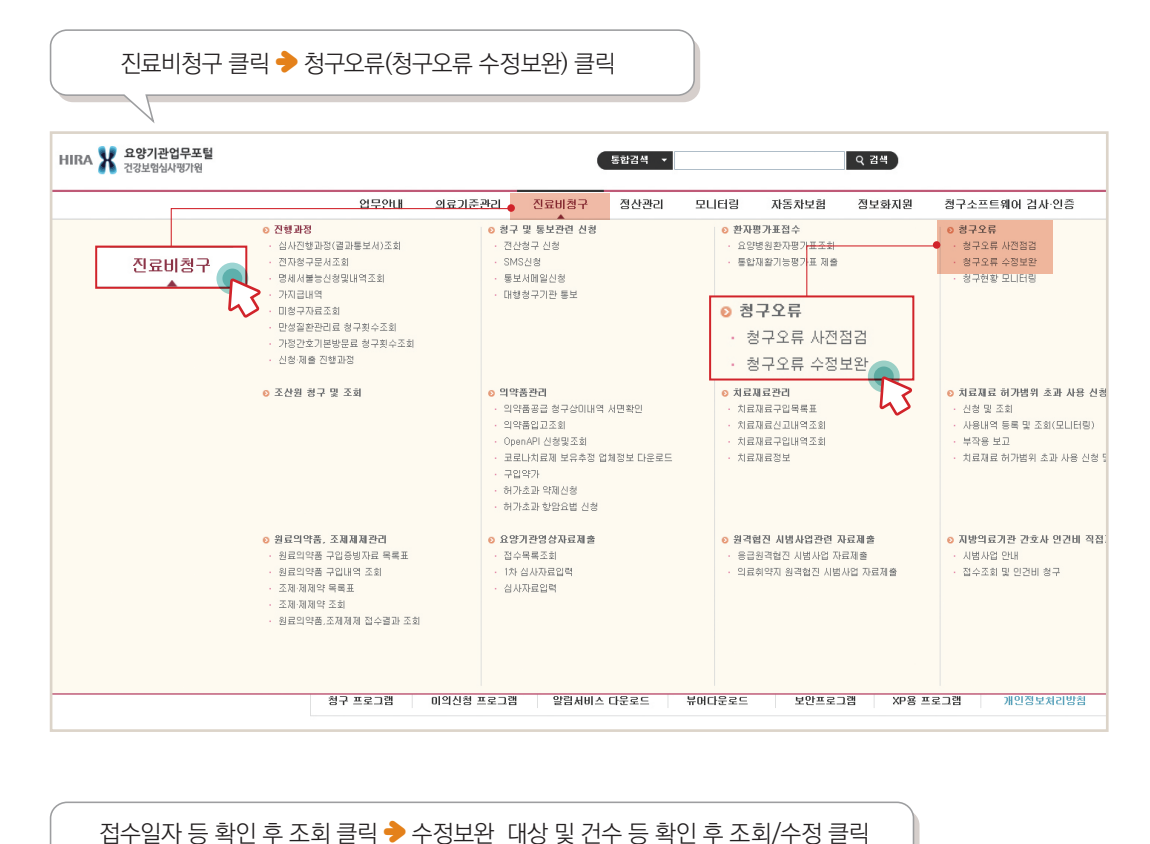

HIRA X 요양기관업무포털 기호분대용...(11 통합검색 🔹 오 감색 ▶ 접수일자 2021-06-08 📩 ~ 2021-06-15 📺 > 진료형태 전체 ▼ > 진료분야 전체 Q 조회 -시범사업 신료비정구 ♠ 홑 > 진료비행구 > 형구오류 > 형구오류 수정보완 즐겨찾기 추가 🛛 출력 🛛 광업 청구오류 수정보완요청 청구오류 수정보완항목 및 발생내역에 대한 문의 : 문왕 Tel : 형위별 건강보험 033/739-5704,5705,5721 의료급여 033-739-3615 중병군(DPG) 033-734-1287 신포파 074-704-1285 ◎ 진행과정 8 경구 및 통보관련 신청
 8 환자평가표접수 •, 접수율자 P021-06-08 📺 ~ 2021-06-15 💼 · 전료형태 전체 • · 전료분야 전체 • Q 조회 ◎ 컴구오류 · 수정가능기한이 지난 건 및 전송환료 건은 '조회'만 가능하며 수정이 불가능합니다. ◎ 청구오류 사건점경 이 청구오류 수정보완 정수영자 접수전호 보험자 <mark>전료 전료분야 발생/</mark> 말성금액 <u>모</u>수정 수정건 명성금액 단순기제착오 동보일자 수점 가능기한 건송 반송 요청 ◎ 청구현황 모니터링
◎ 조산원 청구 및 조회 조회 발생/ 조회 및 수정 수정건 및 수정 의약품관리
 치료재료관리 81,260 조회/수정 2021-06-15 4133868 외래 일반분야 0/0 ◎ 치료재료 허가범위 초과 사용 신청 0 원료의약품, 조제체제관리
 0 요양기관영상자료제출 이 위격형진 시방사업관련 자료제품 지방의료기관 간호사 인건비 단순기재착오 AFKLUB 윍위RK 진료 형태 접수일자 접수변호 보험자 진료분야 통보일자 수정 가능기한 반송 요청 전송 발생/ 수정건 조회 및 수정 발생/ 수정건 조회 및 수정 발생/ 수정건 조히 발생금액 발생금액 및 수정 1/0 2021-06-17 2021-06-15 4133868 공단 인래 일반분야 81.260 조회/슈 0/0 0/0 2021-06-21 전송 h 5 < 1 /1 이동 20개석보기 · > >> 담당부서 : 청구관리부 전화번호: 1644-2000 : 강철도 원주시 혁신로 600번곡용) 건강보험심사망가원 (우란번호 26465) COPYRIGHT & 2017 by HEALTH INSURANCE REVIEW & ASSESSMENT SERVICE \*본사이트는 정인용안동사를 알려받은 기관해된 관용 사이트입니다. 건강보험심사평가원 📰 업무패뉴얼 🛄 원격지원요

## 03 수정·보완 상세내역 확인 및 수정하기

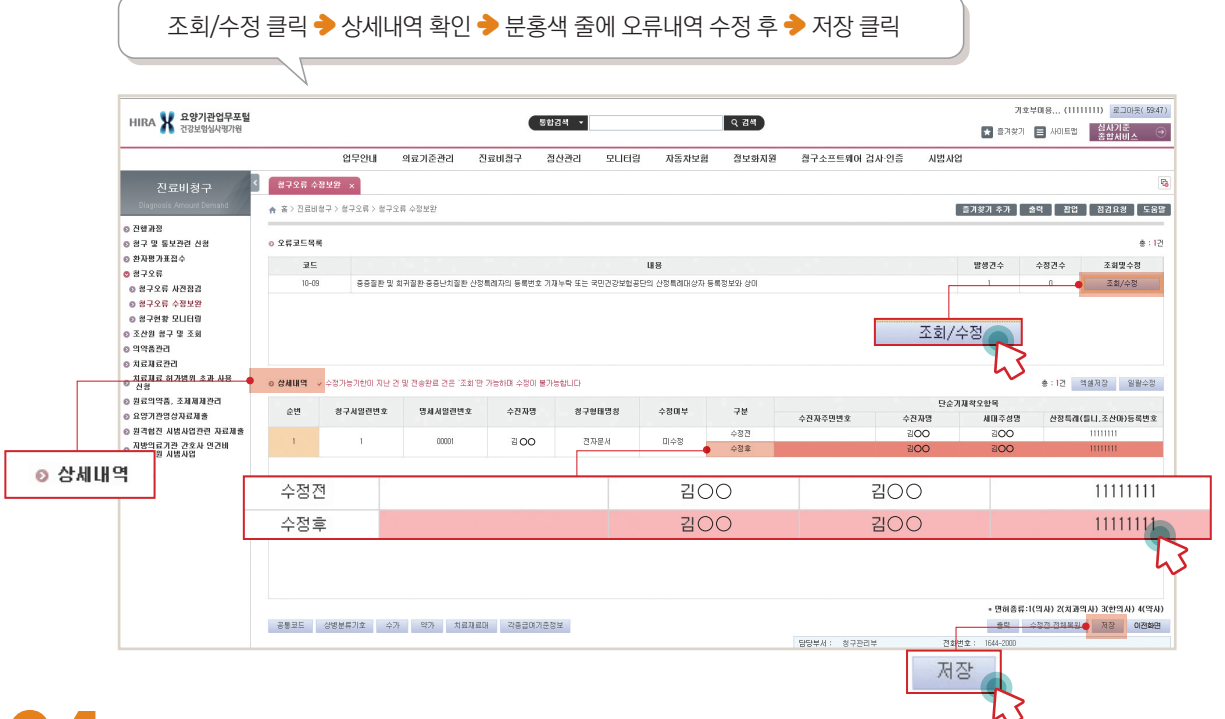

#### 04 <sub>수정</sub>·보완 내역 저장 확인

|                                                       |                                                        | N               |               |              |                  |             |        |               |            |                 |                        |                                      | 9    |
|-------------------------------------------------------|--------------------------------------------------------|-----------------|---------------|--------------|------------------|-------------|--------|---------------|------------|-----------------|------------------------|--------------------------------------|------|
| HIRA X 요양기관업무포털<br>건강보험실사행가원                          |                                                        |                 |               |              | 동합감색 +           |             | ৭ প্রশ |               |            | <b>★</b> 87     | 기호부미용 (11<br>찾기 🔳 사이트립 | 111111) 로그아웃(5954<br>실사기준<br>중함서비스 ( |      |
|                                                       |                                                        | 업무안내            | 의료기준관리        | 진료비접구        | 장산관리 모니터를        | 3 자동차보험     | 집보화지원  | 청구소프트웨어 겁사·인  | 즘 시범사업     |                 |                        |                                      | 1    |
| 진료비청구 🖉                                               | <b>성구오류</b> 수정                                         | 보완 ×            |               |              |                  |             |        |               |            |                 |                        | ę                                    | q    |
| Diagnosis Amount Demand                               | ♠ 홈〉진료비형                                               | 구 > 청구오류 > 청구오류 | 수정보완          |              |                  |             |        |               |            | 즐거찾기 추가         | 출역 집안                  | 1 점검요청 도움말                           | 8    |
| ◎ 전행과정<br>◎ 청구 및 통보관련 신청                              | ⊒⊆                                                     |                 |               |              |                  | 내용          |        |               |            | 발생견수            | 수정견수                   | 조회먗수정                                |      |
| 0 환자평가표접수<br>여 경구으로                                   | 10-09                                                  | 중중질환 및 최        | 귀절환 중중난치절환 산정 | 특례자의 등록번호 기기 | 배누락 또는 국민건강보험용단의 | 산정특례대상자 등록정 | 보와 상미  |               |            | 1               | 0                      | 조회/수정                                | 1    |
| 0 영구오류 사건점감                                           |                                                        |                 |               |              |                  |             |        |               |            |                 |                        |                                      |      |
| <ul> <li>항구오류 수정보완</li> <li>항구원항 모니터링</li> </ul>      |                                                        |                 |               |              |                  |             |        |               |            |                 |                        |                                      |      |
| ◎ 조산원 청구 및 조회                                         |                                                        |                 |               |              |                  |             |        |               |            |                 |                        |                                      |      |
| <ul> <li>○ 의약동관리</li> <li>○ 치료제료관리</li> </ul>         | ○ 상세배역 → 수항가방기환에 지난 건 및 관광양료 건은 '조회 안 가능하며 수항이 불가능합니다. |                 |               |              |                  |             |        |               |            |                 | 8:12                   | 역설저장 일괄수정                            | 1    |
| ◎ 치료제료 허가범위 초과 사용<br>신경                               | 순변                                                     | 청구서일련변호         | 몀세셔얼련변호       | 수전자명         | 성구형태명성           | 수점대부        | 7#     | 437270182     | 단순<br>소개기대 | 기제학오함목<br>비대조사대 | 44 W1 00 70            |                                      |      |
| <ul> <li>원료의약품, 조제제제관리</li> <li>요양기관영상자료제품</li> </ul> | 1                                                      |                 | 00001         | 200          | 71712.4          | 스케라코        | 수정전    | TENTEEX       | 300        | 300             | Com                    | 1111111                              |      |
| 8 원격험진 시범사업관련 자료제출                                    |                                                        |                 |               |              | 276279           | TELA        | 수정후    | 6204221200000 | 300        | 300             |                        | 2022020                              | 4    |
| ○ 지방의료기관 간호사 인간비<br>○ 직접지원 시범사업                       |                                                        |                 |               |              |                  |             |        |               |            |                 |                        |                                      |      |
|                                                       |                                                        |                 | 00001         |              | 7100             |             |        |               |            |                 |                        |                                      |      |
|                                                       |                                                        |                 | 00001         |              | 200              |             | 신사군.   | ^1            |            |                 |                        | _                                    |      |
|                                                       |                                                        |                 |               |              |                  |             |        |               |            |                 |                        |                                      | 이전호  |
|                                                       |                                                        |                 |               |              |                  |             |        |               |            |                 |                        |                                      |      |
|                                                       |                                                        |                 |               |              |                  |             |        |               |            | • <b>면허</b>     | 동룡:1(의사) 2(제)          | 바의사) 3(카의사) 4(약사)                    | 5    |
|                                                       | 공통코드 :                                                 | 상병분류기호 수가       | 약가 치료재료대      | 각중급여기준정!     | 보                |             |        |               |            | 술적              | 수정견 견체북원               | 88 024B                              | ╞─── |
|                                                       |                                                        |                 |               |              |                  |             |        |               |            |                 |                        | N                                    |      |

### 05 수정·보완 후 전송하기

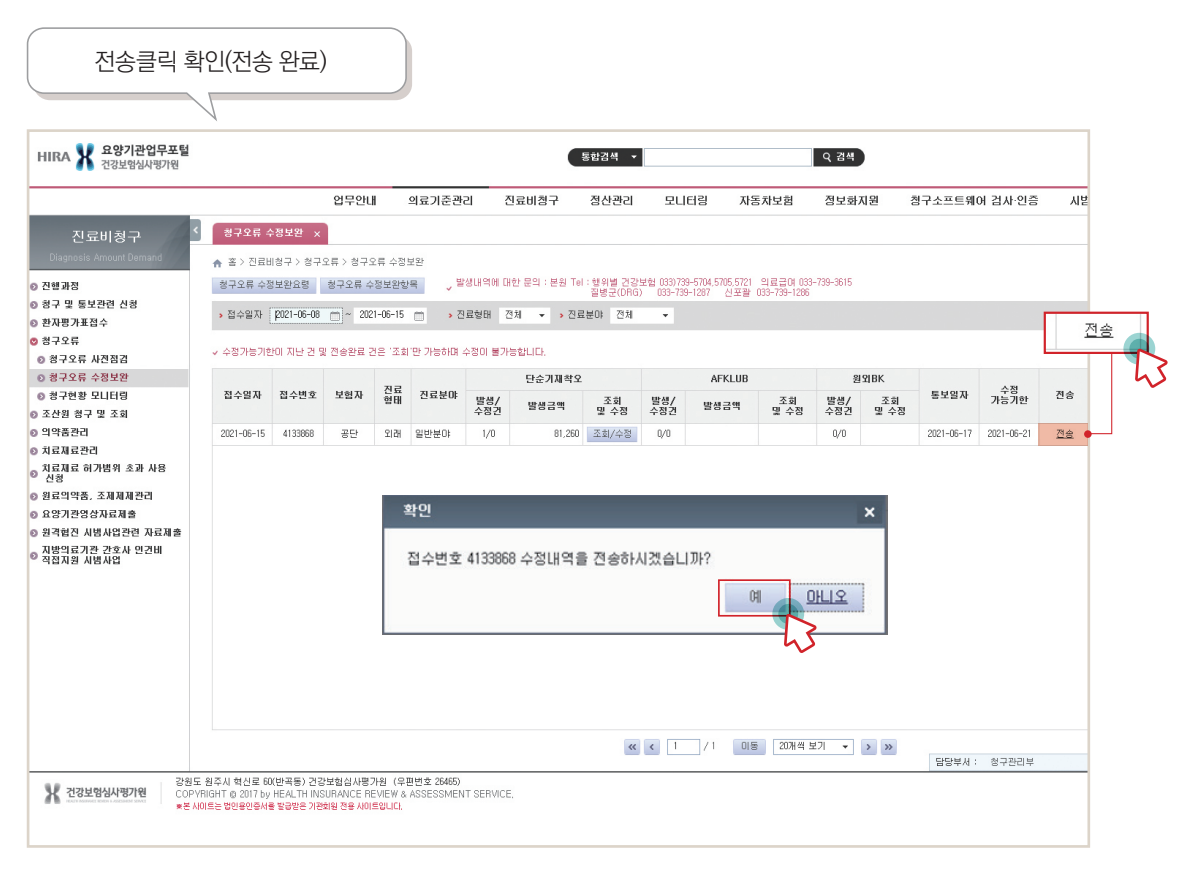

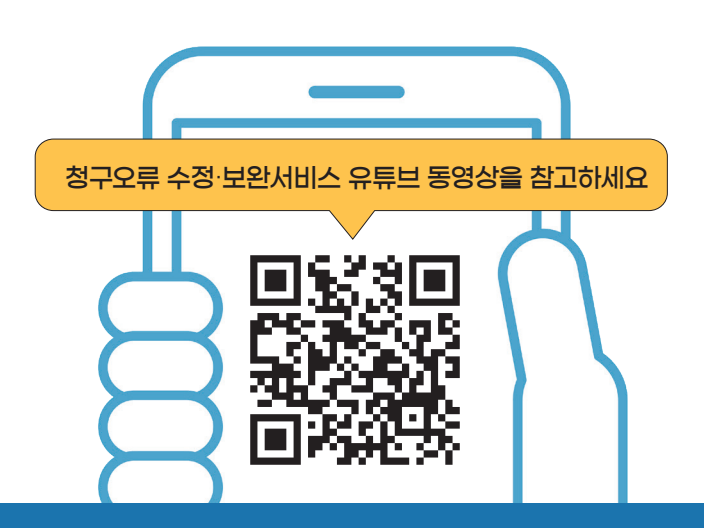

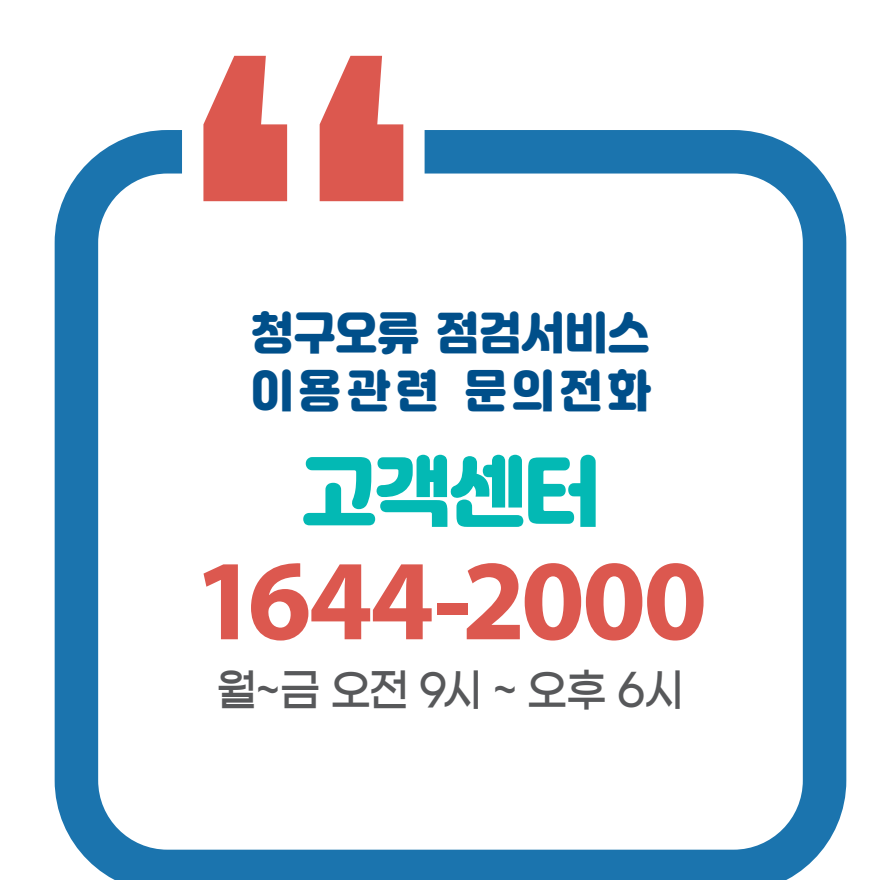

#### 공익신고자 보호·보상제도

공익침해행위 신고한 사람을 보호하고 지원하는 제도

| 신고자보호 | •비밀보장 •신변보호 •불이익조치금지 •책임감면                                                                                                  |
|-------|----------------------------------------------------------------------------------------------------|
| 신고보상금 | •보상 : 내부 공익신고자에 한하여 국가 지자체에 직접적인수입의 회복 증대를 가져온 경우 보상금 신청 가능(최고 30억원)<br>•포상 : 공익 증진에 기여한 경우, 심사를 통해 내 외부 공익신고자에게 지급(최대 2억원) |
| 문의처   | •청렴포털(www.clean.go.kr) → 부패방지 → 공익신고<br>• 국번없이 110 또는 1398                                                                  |

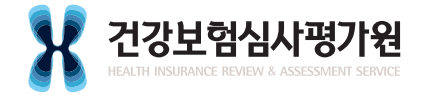

26465 강원도 원주시 입춘로 130(반곡동) 건강보험심사평가원 http://www.hira.or.kr